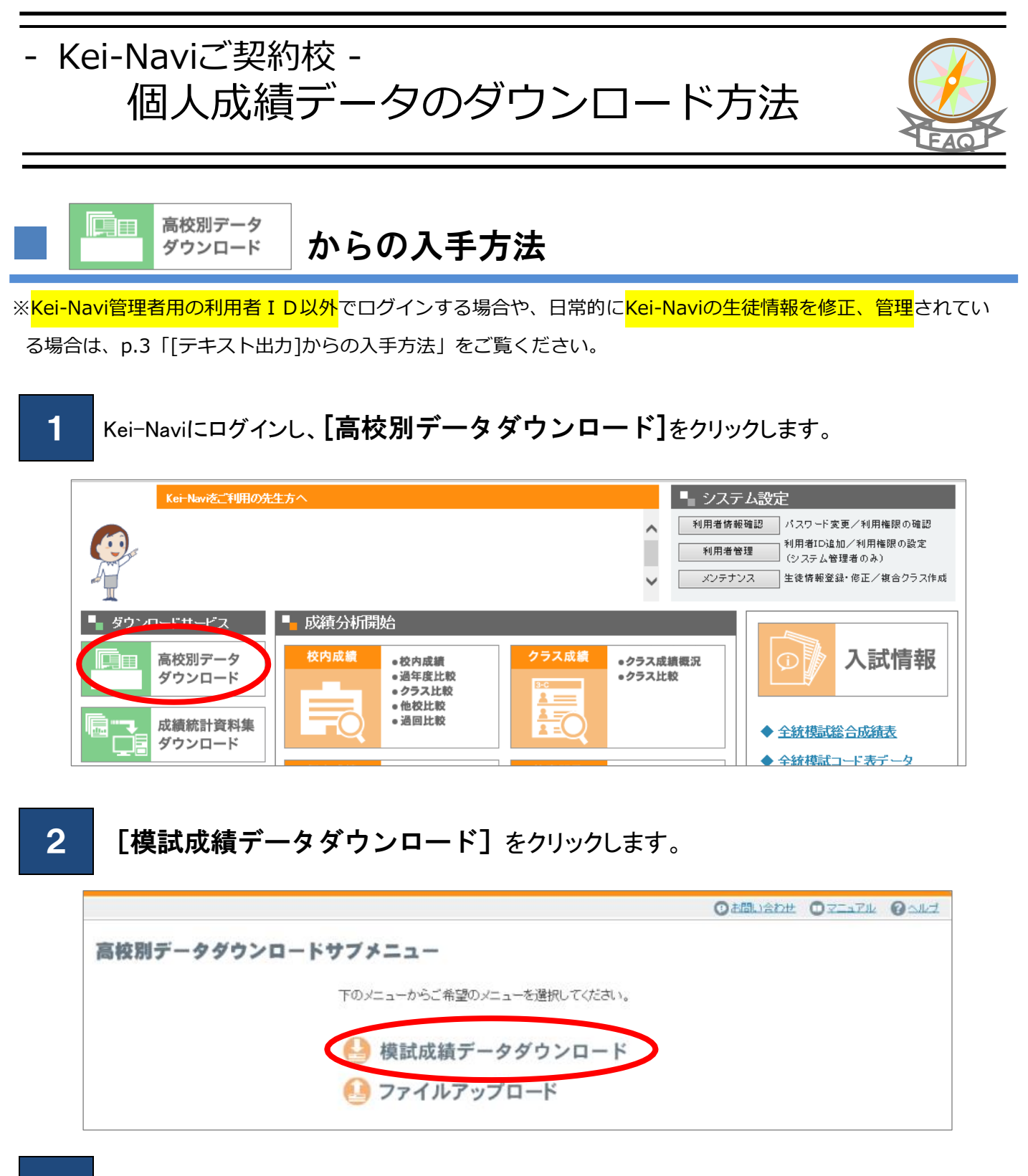

3

対象年度、学年順を選択し、【表示】ボタンをクリックします。

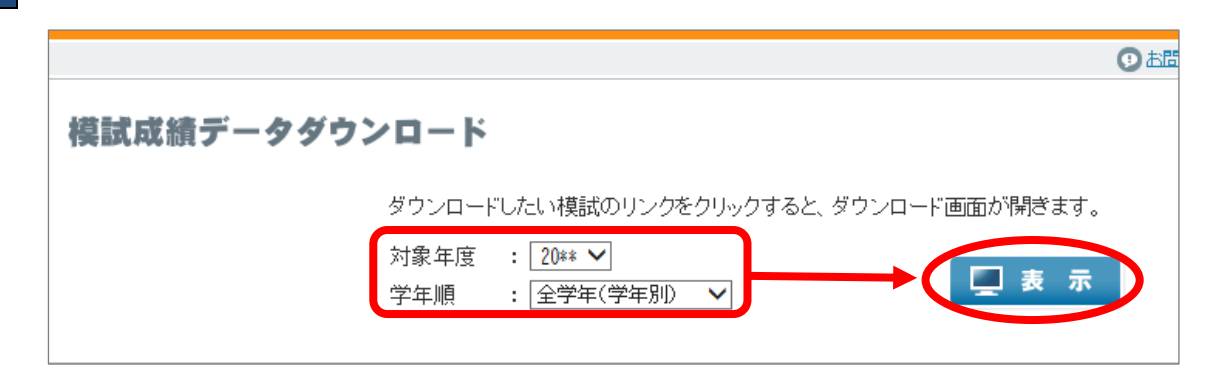

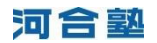

#### 4 ダウンロードしたい模試の [DOWNLOAD] ボタンをクリックします。

| 【高3生】                                                                                                    |                   |          |    |
|----------------------------------------------------------------------------------------------------|-------------------|----------|----|
| 模試名                                                                                                    | 科目別成績・<br>志望大学データ | 学力要素別データ | 高校 |
| 第3回全統共通テスト模試                                                                                                    |                   |          |    |
| 第2回全統共通テスト模試                                                                                                    |                   |          |    |
| 第1回全統共通テスト模試                                                                                                    |                   |          |    |
| 第3回全統記述模試                                                                                                    |                   |          |    |
| 第2回全統記述模試 バンザイシステムには利日                                                                                                    |                   |          |    |
| 第1回全統記述模試 別成績・志望大学データ                                                                                                    |                   |          |    |
| を取り込みます。                                                                                                    |                   |          |    |
|                                                                                                    | <i>.</i>          |          |    |
| a second second s |                   |          |    |

## 5 [名前を付けて保存] ボタンをクリックします。

| $\leftarrow$ $\rightarrow$ C $\widehat{\mathbf{a}}$ | 50              | \$ € €      | 9 ⊻₀ |                        |
|-----------------------------------------------------|-----------------|-------------|------|------------------------|
|                                                     | ダウンロード          |             | ·· 🖈 | 終了                     |
| Kel-Net Step Up Navigator                           | HS******.csvで行う | 操作を選んでください。 |      | 「×」ではな<br>く、<br>こください。 |
|                                                     | 開く              | 名前を付けて… >>  |      | へルプ                    |
| 模試成績データダウンロード                                       | もっと見る           |             |      |                        |
| ダウンロードしたい模試のリンクをクリックすると、ダウンロード画面が                   | 開きます。           |             |      |                        |
| 対象年度 : 20 <b>** ▼</b><br>学年順 : 全学年(学年別) ▼           | 📃 表 示           |             |      |                        |

6

ます。

| ← → × ↑ 🗔 > PC >                                                                                                    | デスクトップ                | ٽ ~  | デスクトップの検索 |      | P |
|----------------------------------------------------------------------------------------------------|-----------------------|------|-----------|------|---|
| 整理 ▼ 新しいフォルダー                                                                                                    |                       |      |           | -    | ? |
| PC<br>3D オブジェクト<br>スクショロード<br>スクショロード<br>デスクトップ<br>ドロード<br>に<br>マンクトップ<br>こ<br>ドロージック<br>こ<br>ニ<br>ニ<br>ジック<br>、<br>こ<br>ニ<br>・<br>シ<br>、<br>、<br>、<br>、<br>、<br>、<br>、<br>、<br>、<br>、<br>、<br>、<br>、 | 名前                    | 更新日時 | 種類        | 9-1X |   |
| ●                                                                                                    | <pre>&lt;* .C5V</pre> |      |           |      | ~ |

保存する場所を選択し、ファイル名を確認(または変更)したうえで、 [保存] ボタンをクリックし

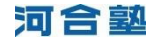

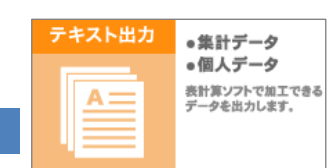

2

からの入手方法

#### [テキスト出力] ボタンをクリックします。

| Kei-Naviをご利用の分                 | 生方へ                                            | ■ システム設定                                                                                    |
|--------------------------------|------------------------------------------------|---------------------------------------------------------------------------------------------|
|                                |                                                |                                                                                             |
| ■ ダウンロードサービス                   | ■ 成績分析開始                                       |                                                                                             |
| 高校別データ<br>ダウンロード               | 校内成績                                           |                                                                                             |
| 成績統計資料集<br>ダウンロード              | • 他权比权<br>• 通回比较                               | <ul> <li>◆ <u>全新機証総合成結表</u></li> <li>◆ <u>余新機証総合成結表</u></li> <li>◆ 余新機証コード表示 - 夕</li> </ul> |
| 大学入試センター試験<br>分析アータ集<br>ダウンロード | 個人成績         ・成績分析           ・かんたん出力         ● |                                                                                             |
| 全統模試集冊版                        | ■ 分析ブロファイルを使う ■ データ                            | 2947                                                                                        |
| バンザイシステム<br>サポート               | フロファイル選択<br>・よく使う分析<br>パターンの設定                 | 出力<br>・ 能計データ<br>・ 個人データ<br>・ 個人データ<br>・ 一般市がフトゥエマをきる<br>アータを訪かします。                         |
| スケジュール                         |                                                |                                                                                             |

**[個人データ]**タブをクリックし、「模試別成績データ」の**[編集]**ボタンをクリックしまます。

| テキスト出力 必要なデータを編集してファイルを一括出力します。 |                                                                                                    |  |  |  |  |  |
|---------------------------------|----------------------------------------------------------------------------------------------------|--|--|--|--|--|
| 集計データ 個人データ                     |                                                                                                    |  |  |  |  |  |
| 御校の模試受験生個々人の成績データを出力し           | <i>、</i> ます。                                                                                                    |  |  |  |  |  |
| 担当クラス 設定な                       | 設定                                                                                                    |  |  |  |  |  |
| 模試別成績デー: →括出力対象                 | 設問別成績<br>課試コード<br>学校コード<br>学校コード<br>学校コード<br>学校3-ド<br>学校3-ド<br>学校3-<br>()<br>本<br>()<br>()<br>()<br>()<br>()<br>()<br>()<br>()<br>()<br>() |  |  |  |  |  |

#### 3 「担当クラス」の [設定] ボタンをクリックします。

| 個人データ(     | 模試別成績データ)             |
|------------|-----------------------|
| このメニューでの出力 | 項目を以下の手順に従って設定してください。 |
|            | < 登録して戻る              |
|            | ファイル形式の違択: CSV 🗸 🛃 保存 |
| 担当クラス      |                       |
|            | 除またし                  |
|            | 設定                    |
|            |                       |
| STEP 1     | 村象模試の設定               |

# 4

[対象年度] [対象学年] を選択し、クラス(全クラスの場合は [担当クラスをすべて選択])にチェックを入れて [登録して閉じる] ボタンをクリックします。

| Ŧ.                                                                         | 担当クラスの変更 |      |          |        |     |      |    |       |     |
|----------------------------------------------------------------------------|----------|------|----------|--------|-----|------|----|-------|-----|
| ー<br>担当クラスに設定したいクラスにチェックをして、登録してください。設定を解除したい場合はチェッ<br>クをはずして同様の操作をしてください。 |          |      |          |        |     |      |    |       |     |
| 対象 20** ▼ 対象学年:3年 ▼                                                        |          |      |          |        |     |      |    |       |     |
|                                                                            | 担当ク      | ラスをす | トペて選択 (チ | ェックを外す | とすべ | て解除) |    |       |     |
|                                                                            |          | 学年   | クラス名     | 人数     |     |      | 学年 | クラス名  | 人数  |
| 1                                                                          |          | 3    | クラス      | 1人     | 5   |      | 3年 | 0Dクラス | 82人 |
| 2                                                                          |          | 3年   | い クラス    | 58人    | 6   |      | 3年 | 0Eクラス | 82人 |
| 3                                                                          |          | 3年   | 0Bクラス    | 60人    | 7   |      | 3年 | 0Fクラス | 36人 |
| 4                                                                          |          | 3年   | 00クラス    | 80人    | 8   |      |    |       |     |
|                                                                            |          |      |          |        |     |      |    |       |     |
| キャンセル 登録して閉じる                                                              |          |      |          |        |     |      |    |       |     |
| ※キャンセルを押すと、保存せずにウィンドウを閉じます。                                                |          |      |          |        |     |      |    |       |     |

「担当クラス(下図A)」「STEP1 対象模試の設定(下図B)」「ファイルの形式の選択(下図C)」を 確認し、【保存】ボタンをクリックします。

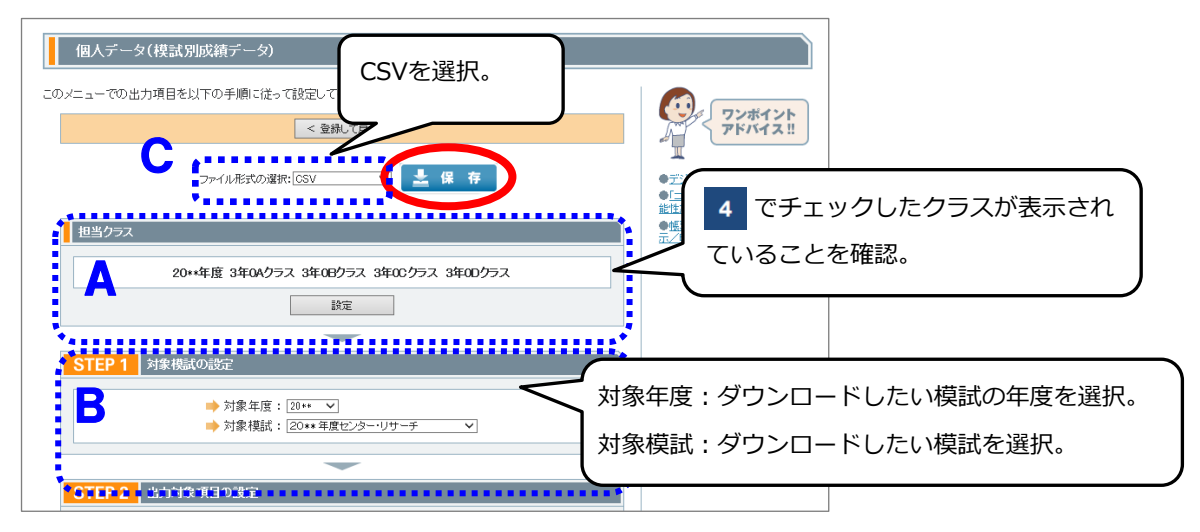

### 6

5

[名前を付けて保存] ボタンをクリックします。さらに保存する場所を選択し、ファイル名を確認(または変更)したうえで、[保存] ボタンをクリックします。

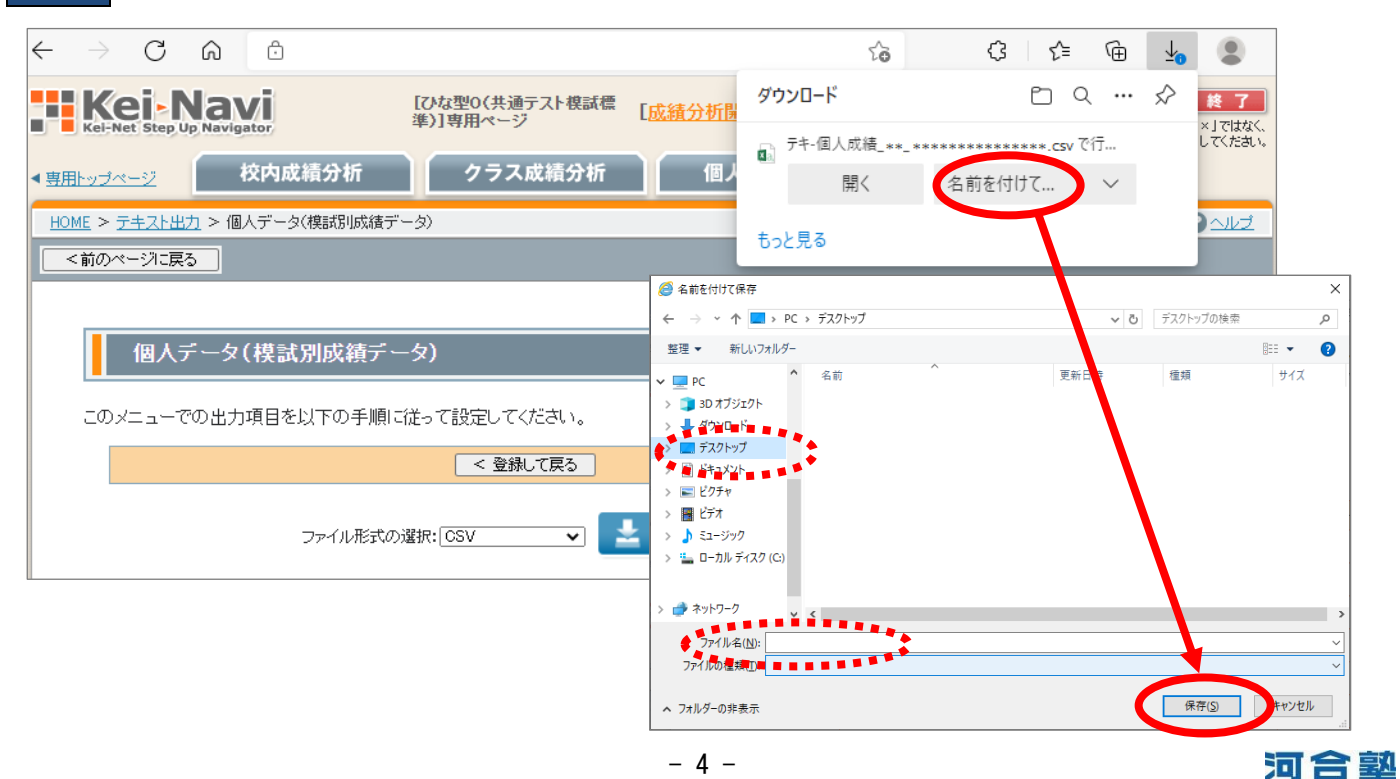